221TE5 + 241TE5 + 241TE5

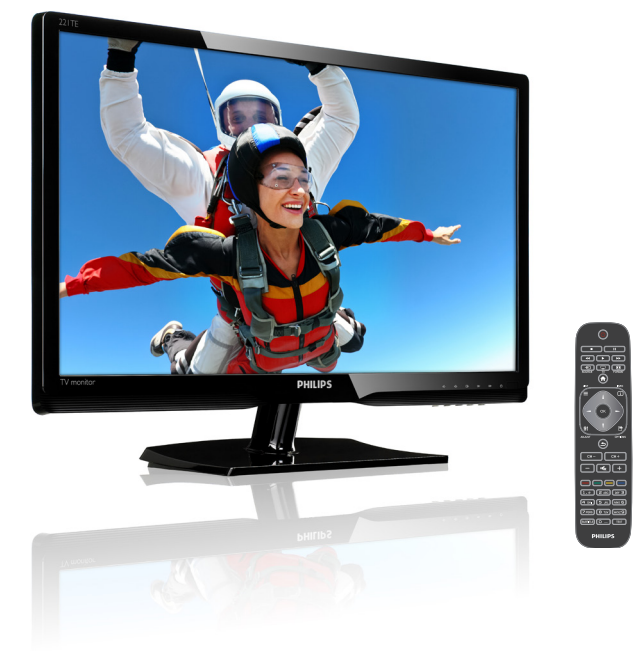

## www.philips.com/welcome

| HR | Obavijest i važne informacije | 2  |
|----|-------------------------------|----|
|    | Korisnički priručnik          | 5  |
|    | Rješavanje problema           | 35 |

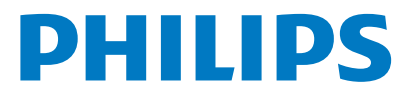

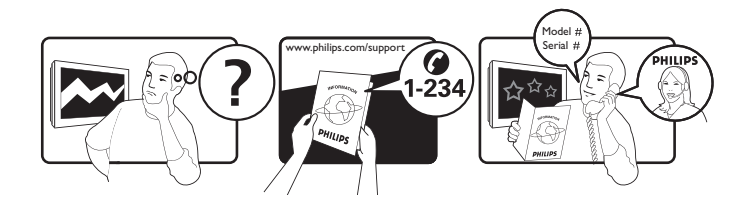

| Country         | Code | Telephone number | Tariff            |
|-----------------|------|------------------|-------------------|
| Austria         | +43  | 0810 000206      | € 0.07            |
| Belgium         | +32  | 078 250851       | € 0.06            |
| Denmark         | +45  | 3525 8761        | Local call tariff |
| Finland         | +358 | 09 2290 1908     | Local call tariff |
| France          | +33  | 082161 1658      | € 0.09            |
| Germany         | +49  | 01803 386 853    | € 0.09            |
| Greece          | +30  | 00800 3122 1223  | Free of charge    |
| Ireland         | +353 | 01 601 1161      | Local call tariff |
| Italy           | +39  | 840 320 041      | € 0.08            |
| Luxembourg      | +352 | 26 84 30 00      | Local call tariff |
| The Netherlands | +31  | 0900 0400 063    | € 0.10            |
| Norway          | +47  | 2270 8250        | Local call tariff |
| Poland          | +48  | 0223491505       | Local call tariff |
| Portugal        | +351 | 2 1359 1440      | Local call tariff |
| Spain           | +34  | 902 888 785      | € 0.10            |
| Sweden          | +46  | 08 632 0016      | Local call tariff |
| Switzerland     | +41  | 02 2310 2116     | Local call tariff |
| United Kingdom  | +44  | 0207 949 0069    | Local call tariff |

Registrirajte svoj proizvod i potražite podršku na **www.philips.com/welcome** 

## Sadržaj

| 1  | Obavijest                               | 2        |
|----|-----------------------------------------|----------|
| 2  | Važno                                   | 3        |
|    | Najnoviji online korisnički priručnik   | 4        |
| 3  | Početak rada i priključivanje vaših     | _        |
| ur | eđaja                                   | 5        |
|    | Stražnji priključak                     | 5        |
|    | Bočni priključak                        | 6        |
|    | Koristite modul za uvjetni pristup      | /        |
|    | Korištenje Philips EasyLinka            | /        |
| 4  | Upravljački elementi                    | 9        |
|    | Bočni upravljački gumbi                 | 9        |
|    | Daljinski upravljač                     | 10       |
| 5  | Početak korištenja                      | 11       |
|    | Uključivanje/isključivanje monitora ili |          |
|    | stavljanje na čekanje                   | 11       |
|    | Prebacivanje kanala                     | 12       |
|    | Gledanje priključenih uređaja           | 12       |
|    | Podešavanje glasnoće monitora           | 13       |
| 6  | Podaci o proizvodu                      | 14       |
|    | Slika/Prikaz                            | 14       |
|    | Podržana razlučivost zaslona            | 14       |
|    | Zvuk                                    | 14       |
|    | Udobnost                                | 14       |
|    | Stalak                                  | 14       |
|    | l juner/Prijem/Prijenos                 | 15       |
|    | Mogucnosti povezivanja                  | 15       |
|    | Shaga                                   | 15       |
|    |                                         | 15<br>15 |
|    | Iezilia<br>Dodatna oprema               | 15<br>15 |
|    | Podržani nosači monitora                | 15       |
| 7  | Instalacija TV prijemnika/kanala        | 16       |

| 16 |                            |
|----|----------------------------|
| 17 | i.<br>X                    |
| 17 | vats                       |
| 18 | Ţ                          |
| 18 |                            |
|    | 16<br>17<br>17<br>18<br>18 |

| 8  | Postavke                                                                           | 19 |
|----|------------------------------------------------------------------------------------|----|
|    | Pristupanje I V izbornicima                                                        | 19 |
|    | Mijenjanje postavki slike i zvuka                                                  | 19 |
|    | Korištenje univerzalnog pristupnog                                                 |    |
|    | izbornika                                                                          | 21 |
|    | Korištenje naprednih značajki teleteksta<br>Kreirajte i koristite popise omiljenih | 22 |
|    | kanala                                                                             | 23 |
|    | Korištenje elektroničkog vodiča kroz                                               |    |
|    | programe                                                                           | 24 |
|    | Prikaz TV sata                                                                     | 24 |
|    | Korištenje tajmera                                                                 | 25 |
|    | Blokada neprikladnog sadržaja                                                      | 26 |
|    | Promjena jezika                                                                    | 26 |
|    | Ažuriranje TV softvera                                                             | 27 |
|    | Promjena željenih TV postavki                                                      | 28 |
|    | Pokretanje TV demonstracije                                                        | 29 |
|    | Ponovno postavljanje TV prijemnika na                                              |    |
|    | tvorničke postavke                                                                 | 29 |
| 9  | Multimedija                                                                        | 30 |
|    | Reprodukcija fotografija, glazbe i                                                 |    |
|    | videozapisa na USB uređajima za                                                    |    |
|    | pohranu                                                                            | 30 |
| 10 | Propisi o pikselima                                                                | 32 |
|    |                                                                                    |    |
| 11 | Rješavanje problema                                                                | 35 |
|    | Općeniti problemi s monitorom                                                      | 35 |
|    | Problemi sTV kanalima                                                              | 35 |
|    | Problemi sa slikom                                                                 | 35 |
|    | Problemi sa zvukom                                                                 | 36 |
|    | Problemi s HDMI priključkom                                                        | 36 |
|    | Problemi s priključivanjem računala                                                | 36 |

Kontaktirajte nas

36

## 1 Obavijest

2013 © Koninklijke Philips Electronics N.V. Sva prava pridržana.

Philips i Philipsov amblem sa štitom registrirani su trgovački znakovi tvrtke Koninklijke Philips Electronics N.V. i koriste se pod dozvolom tvrtke Koninklijke Philips Electronics N.V.

Tehnički podaci mogu se promijeniti bez prethodne obavijesti.

#### Jamstvo

- Opasnost od ozljeda, oštećenja monitora ili poništenja jamstva! Nikad ne pokušavajte sami popraviti monitor.
- Monitor njegovu dodatnu opremu koristite samo u svrhe koje je predvidio proizvođač.
- Upotreba koja je izričito zabranjena u ovom priručniku ili izmijene i postupci sklapanja koji nisu preporučeni ili odobreni u priručniku, poništit će jamstvo.
- Jamstvo počinje teći s danom kupnje monitora. U sljedeće dvije godine, u slučaju bilo kakvog kvara koji je obuhvaćen ovim jamstvom, zamijenit ćemo vaš monitor novim monitorom čija je kvaliteta barem jednaka kvaliteti vašeg prvog monitora.

#### Karakteristike piksela

Monitor ima ve<sup>l</sup>iki broj piksela u boji. Iako ima 99,999% ili više efektivnih piksela, na ekranu stalno mogu biti prikazane crne ili svijetle točke svjetlosti (crvena, zelena ili plava). Ovo je konstrukcijska značajka ekrana (u skladu s uobičajenim industrijskim standardima) i ne predstavlja neispravnost u radu. Pojedinosti potražite u odjeljku Pravila o pikselima u ovom priručniku.

#### Mrežni osigurač (samo UK)

Ovaj TV monitor je opremljen odobrenim lijevanim utikačem. Ako postane neophodna zamjena osigurača, treba ga zamijeniti osiguračem iste vrijednosti koja je naznačena na samom utikaču (primjerice 10 A).

Uklonite poklopac osigurača i osigurač.

2 Zamjenski osigurač mora biti u sukladnosti s BS 1362 i nositi ASTA oznaku odobrenja. Ako izgubite osigurač, kontaktirajte trgovinu kako biste provjerili ispravnu vrstu.

Ponovno vratite poklopac osigurača. Kako biste zadržali sukladnost EMC direktivi, osigurač na ovom uređaju ne smije se odvajati od kabela napajanja.

#### Prava vlasništva

1

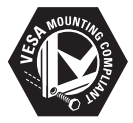

VESA, FDMI i VESA logotip sukladan za montažu su zaštitni znakovi tvrtke Video Electronics Standards Association. ® Kensington i Micro Saver su registrirani američki zaštitni znakovi tvrtke ACCO World Corporation s publiciranim registracijama i primjenama koje su u tijeku u drugim zemljama diljem svijeta.

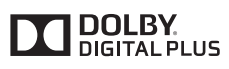

Proizvedeno prema licenci tvrtke Dolby Laboratories. Dolby i simbol dvostrukog slova D trgovački su znakovi Dolby Laboratories.

## 2 Važno

S razumijevanjem pročitajte sve upute prije upotrebe monitora. Ako do oštećenja dođe zbog nepostupanja prema uputama, jamstvo prestaje važiti.

### Sigurnost

- Opasnost od električnog udara ili vatre!
  - Monitor nikad nemojte izlagati kiši ili vodi. Nikada nemojte postavljati spremnike za tekućinu, kao što su vaze, blizu monitora. Ako po monitoru prolijete tekućinu, odmah ga odspojite iz električne utičnice. Kontaktirajte Philipsovu korisničku službu radi provjere monitora prije upotrebe.
  - Nikad nemojte monitor, daljinski upravljač ili baterije ostaviti blizu otvorenog plamena ili drugog izvora topline, uključujući izravnu sunčevu svjetlost.

Kako biste spriječili širenje požara, svijeće i druge izvore plamena uvijek držite što dalje od ovog monitora, daljinskog upravljača i baterija.

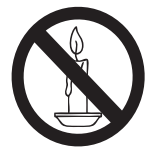

- Nikada nemojte stavljati predmete u ventilacijske otvore ili druge otvore na monitoru.
- U slučaju okretanja monitora, pazite da ne napnete kabel napajanja. Napinjanje kabela napajanja može olabaviti spojeve i uzrokovati iskrenje.
- Opasnost od kratkog spoja ili požara!
  - Baterije i daljinski upravljač nikada nemojte koristiti na kiši, vodi ili velikoj vrućini.

- Izbjegavajte primjenjivanje sile na utikače. Labavi utikači mogu dovesti do iskrenja ili požara.
- Opasnost od ozljeđivanja ili oštećenja monitora!
  - Dvije osobe potrebne su za podizanje i prenošenje monitora težeg od 25 kg.
  - Pri montaži postolja za monitora, koristite samo isporučeno postolje. Čvrsto pričvrstite postolje na monitor. Postavite monitor na ravnu površinu koja može izdržati kombiniranu težinu monitora i postolja.
  - Prilikom montaže monitora na zid koristite samo zidni nosač koji može izdržati težinu monitora. Pričvrstite zidni nosač na zid koji može izdržati kombiniranu težinu monitora i nosača. Koninklijke Philips Electronics N.V. ne snosi odgovornost za nepravilnu zidnu ugradnju zbog koje je došlo do nezgode, ozljede ili oštećenja.
- Opasnost od ozljeđivanja djece! Slijedite sljedeće mjere opreza kako ne bi došlo do prevrtanja monitora i ozljeđivanja djece:
  - Nemojte monitor postavljati na površinu prekrivenu tkaninom ili drugim materijalom kojeg je moguće povući.
  - Pobrinite se da nijedan dio monitora ne visi preko ruba površine.
  - Nikad nemojte postavljati monitor na visoki komad namještaja (kao što je ormar s knjigama) ako niste za zid ili odgovarajući nosač pričvrstili i namještaj i sam monitor.
  - Objasnite djeci opasnosti koje vrebaju na njih kada se penju na namještaj u želji da dosegnu monitor.
- Opasnost od pregrijavanja! Nemojte stavljati monitor u zatvoreni prostor. Uvijek ostavite barem 10 centimetara prostora unaokolo monitora radi ventilacije. Pripazite da zastori ili drugi predmeti ne prekrivaju ventilacijske otvore na monitoru.
- Opasnost od oštećenja monitora! Prije spajanja monitora u zidnu utičnicu, provjerite odgovara li napon mreže

vrijednosti otisnutoj na stražnjem dijelu monitora. Nemojte priključivati monitor u utičnicu ako se vrijednosti napona razlikuju.

- Opasnost od ozljeda, požara ili oštećenja kabela napajanja! Nikad ne postavljajte monitor ili koji drugi predmet na kabel napajanja.
- Radi jednostavnog odspajanja kabela napajanja za monitora iz utičnice, pobrinite se da pristup kabelu uvijek bude osiguran.
- Kada odspajanje kabel napajanja, uvijek povlačite utikač, nikada sam kabel.
- Odspojite monitor i antenu iz utičnice prije grmljavinskog nevremena. Za vrijeme grmljavinskog nevremena nemojte dodirivati nijedan dio monitora, kabel napajanja ili kabel antene.
- Opasnost od oštećenja sluha! Nemojte dulje razdoblje koristiti slušalice ili naglavni komplet uz visoku glasnoću.
- Ako se monitor prevozi na temperaturama ispod 5 °C, raspakirajte ga i pričekajte da se njegova temperatura izjednači sa sobnom temperaturom prije priključivanja u utičnicu.

### Briga o ekranu

- Što je više moguće izbjegavajte nepomične slike. Nepomične slike su slike koji ostaju na ekranu dugo vremena. Primjeri: ekranski izbornici, crne trake i prikaz vremena. Ako već morate koristiti nepomične slike, smanjite kontrast i svjetlinu ekrana da izbjegnete njegovo oštećenje.
- Isključite monitor iz utičnice prije početka čišćenja.
- Očistite monitor i okvir mekom i vlažnom krpom. Na monitor nikada nemojte nanositi tvari kao što su alkohol, kemikalije ili kućanska sredstva za čišćenje.
- Opasnost od oštećenja zaslona monitora! Nemojte predmetima dodirivati, gurati, trljati ili udarani ekran.
- Da bi izbjegli izobličenja i izbljeđivanje boja, prebrišite kapljice vode čim prije.

### Recikliranje

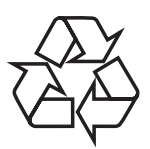

Vaš zaslon izrađen je od visokokvalitetnih materijala i dijelova koji se mogu reciklirati i opet koristiti.

Više o našem programu recikliranja saznajte na www.philips.com/about/sustainability/recycling. Kad na proizvodu ugledate prekriženi simbol kante za smeće na kotačima, to znači da je proizvod obuhvaćen Europskom direktivom 2002/96/EZ:

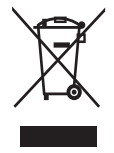

Uređaj nemojte nikada odlagati uz ostali kućanski otpad. Upoznajte se s lokalnim propisima o odvojenom prikupljanju električnih i elektroničkih uređaja. Pravilan način zbrinjavanja vaših dotrajalih uređaja će pomoći u sprječavanju mogućih štetnih posljedica za okoliš i zdravlje čovjeka. Vaš uređaj sadrži baterije obuhvaćene Europskom direktivom 2006/66/EZ i ne smije se odlagati uz običan kućanski otpad. Upoznajte se s lokalnim propisima o odvojenom prikupljanju baterija. Pravilan način zbrinjavanja baterija će pomoći u sprječavanju mogućih štetnih posljedica za okoliš i zdravlje čovjeka.

# Najnoviji online korisnički priručnik

Sadržaj korisničkog priručnika podložan je promjenama. Na www.philips.com/support potražite informacije o najnovijem korisničkom priručniku.

## 3 Početak rada i priključivanje vaših uređaja

Čestitamo na kupnji i želimo vam dobrodošlicu u Philips! Da biste mogli u potpunosti iskoristiti sve pogodnosti koje vam nudi Philips, registrirajte svoj proizvod na www.philips.com/ welcome.

U ovom odjeljku opisuje se način priključivanja raznih uređaja s različitim priključcima i dodatni primjeri priloženi u Vodiču za brzi početak rada.

#### Napomena

 Za priključivanje uređaja na vaš monitor možete koristiti razne vrste priključaka, ovisno o dostupnosti i vašim potrebama.

## Stražnji priključak

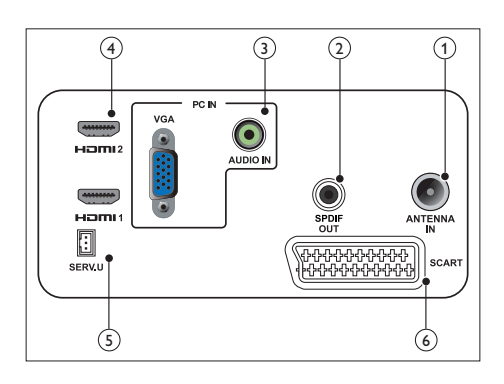

#### 1 TV ANTENNA

Ulaz za signal s antene, kabela ili satelita.

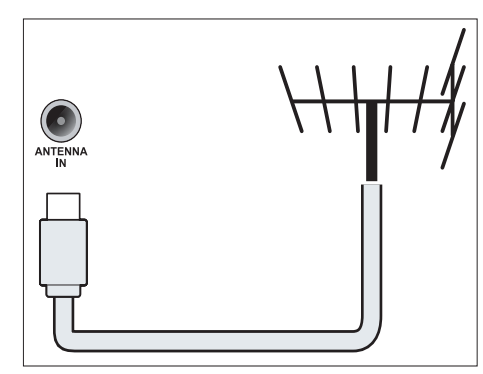

#### 2 SPDIF OUT

Digitalni audio izlaz za kućna kina i druge digitalne audio sustave.

![](_page_6_Picture_12.jpeg)

③ PC IN (VGA i AUDIO ULAZ)

Audio i video ulaz iz računala.

![](_page_6_Figure_15.jpeg)

Spajanje putem VGA priključka zahtjeva dodatni audio kabel.

#### (4) HDMI

Digitalni audio i video ulaz za digitalne uređaje u visokoj razlučivosti, kao što su Blu-ray playeri.

![](_page_7_Figure_2.jpeg)

### 5 SERV. U

Za upotrebu samo za osoblje servisa.

#### 6 SCART (RGB / CVBS)

Analogni audio i video ulaz s analognog ili digitalnog uređaja kao što je DVD player ili igraća konzola.

![](_page_7_Figure_7.jpeg)

## Bočni priključak

![](_page_7_Picture_9.jpeg)

## (1) UOBIČAJENO SUČELJE

Utor za modul za uvjetni pristup (Conditional Access Module - CAM).

![](_page_7_Picture_12.jpeg)

### 2 USB

Za glazbu, fotografije i videozapise.

### 3 SLUŠALICE

Audio izlaz za vaše slušalice.

![](_page_7_Picture_17.jpeg)

# Koristite modul za uvjetni pristup

Modul za uvjetni pristup (CAM) omogućavaju pružatelji usluga digitalne TV radi dekodiranja digitalnih TV kanala.

![](_page_8_Picture_3.jpeg)

 Pogledajte dokumentaciju vašeg pružatelja usluge o tome kako umetnuti pametnu karticu u modul za uvjetni pristup.

## Umetnite i aktivirajte CAM

![](_page_8_Picture_6.jpeg)

- Vodite računa da postupate prema uputama iz nastavka. Pogrešno umetanje CAM-a može oštetiti sam modul i vaš TV prijemnik.
- Isključite TV i odvojite ga od električne utičnice.
- Slijedite upute tiskane na CAM-u i lagano umetnite CAM u Uobičajeno sučelje na bočnoj strani TV prijemnika.
- 3. Gurnite CAM dokle ide.
- 4. Ponovno priključite TV u električnu utičnicu.
- Uključite TV i pričekajte da se CAM aktivira. Taj postupak može potrajati nekoliko minuta. Nemojte izvaditi CAM uz utora kada ga koristite — tako ćete deaktivirati digitalne usluge.

## Pristup CAM uslugama

- 1. Umetnite i aktivirajte CAM.
- 2. Pritisnite 🗗 OPTIONS (Mogućnosti).
- 3. Odaberite [Uobičajeno sučelje].
  - Prikazat će se aplikacije koje osigurava pružatelj usluge digitalne TV.

```
Napomena
```

• Ova mogućnost izbornika dostupna je samo ako je CAM pravilno umetnuti i aktiviran.

## Korištenje Philips EasyLinka

Izvucite najviše iz vašeg HDMI-Consumer Electronic Control (CEC) uređaja pomoću Philips EasyLinkovih značajki poboljšanog upravljanja.

Da bi aktivirali Philips EasyLink, morate:

- Priključite HDMI-CEC sukladni uređaj putem HDMI priključka
- Konfigurirajte HDMI-CEC uređaj na odgovarajući način
- Uključite EasyLink

## Napomena

- Uređaj koji podržava EasyLink treba uključiti i odabrati ga kao izvor.
- Philips ne jamči 100%-tnu međufunkcionalnost za sve HDMI CEC uređaje.

## Uključivanje i isključivanje EasyLinka

Kada pokrenete HDMI-CEC uređaj,TV se uključuje iz stanja čekanja i prebacuje na odgovarajući izvor.

#### Napomena

- Ako ne namjeravate koristiti Philips EasyLink, isključite ga.
- 1. Pritisnite 角.
- Odaberite [Postavljanje] > [TV postavke] > [EasyLink] > [EasyLink].
- 3. Odaberite **[Uključeno]** ili **[Isključeno]**, a zatim pritisnite **OK**.

## Postavite TV zvučnike u EasyLink režim

Ako priključite HDMI-CEC uređaj koji sadrži zvučnike, možete izabrati slušanje TV-a putem tih zvučnika umjesto TV zvučnika. Kada reproducirate sadržaj s EasyLink sukladnog kućnog kina, a želite da se TV zvučnici automatski utišaju, uključite EasyLink režim.

- Priključite HDMI-CEC uređaj na HDMI priključak
- Priključite audio kabel iz SPDIF OUT priključka u AUDIO IN priključak uređaja koji podržava EasyLink (pogledajte 'Stražnji priključci' na stranici 5).
- Konfigurirajte HDMI-CEC uređaj na odgovarajući način (proučite korisnički priručnik uređaja).
- 4. Pritisnite 角.
- Odaberite [Postavljanje] > [TV postavke] > [EasyLink] > [EasyLink].
- 6. Odaberite [Uključeno], zatim pritisnite OK.
- 7. Odaberite **[TV zvučnici]**, zatim pritisnite **OK**.
- 8. Odaberite jedno od sljedećeg, zatim pritisnite **OK**.
  - [Isključeno]: Isključite TV zvučnike.
  - [Uključeno]: Uključite TV zvučnike.
  - **[EasyLink]:** Prijenos TV zvuka kroz priključeni HDMI-CEC uređaj. Prebacite TV zvuk na priključeni HDMI-CEC audio uređaj pomoću izbornika podešavanja.

#### Napomena

Za utišavanje TV zvučnika, odaberite [TV zvučnici] > [Isključeno].

## Odaberite izlaz zvučnika pomoću izbornika podešavanja

Ako je odabrano **[EasyLink]**, pristupite izborniku podešavanja da prebacite TV zvuk.

- Dok gledate TV, pritisnite III ADJUST (Prilagodi).
- 2. Odaberite [Zvučnik], zatim pritisnite OK.
- Odaberite jedno od sljedećeg, zatim pritisnite OK:
  - **[TV]**: Uključeno po zadanoj postavci. Prenosite TV zvuk putem TV prijemnika i priključenog HDMI-CEC uređaja dok se priključeni uređaj ne prebaci na upravljanje zvukom sustava. TV zvuk se zatim prenosi kroz priključeni uređaj.
  - **[Pojačalo]:** Prijenos zvuka kroz priključeni HDMI-CEC uređaj. Ako režim zvuka sustava nije aktiviran na uređaju, zvuk će se nastaviti prenositi iz TV zvučnika.

## 4 Upravljački elementi

## Bočni upravljački gumbi

![](_page_10_Figure_3.jpeg)

- O NAPAJANJE: Služi za uključivanje i isključivanje monitora. Monitor nije potpuno isključen sve dok nije fizički odspojen.
- (2) CH +/-: Prebacuje na sljedeći ili prethodni kanal.

#### 

Služi za odabir ulaznog izvora. Povratak na prethodni zaslon ili izlaz iz ekranskog izbornika.

(4) III - / III + : Povećavanje ili smanjivanje glasnoće.

#### 5 Indikator napajanja:

Crvena LED: Režim čekanja RC-a. / režim čekanja računala.

## Daljinski upravljač

![](_page_11_Figure_1.jpeg)

#### (1) (mirovanje-uključeno)

- Stavlja monitor na čekanje, ako je uključen.
- Uključuje monitor, ako je stavljen na čekanje.

#### 2 Gumbi za reprodukciju

Upravljanje video zapisima ili glazbom.

- (3) DOURCE (IZVOR) Za izbor priključenih uređaja.
- (4) ♠ (Početak) Služi za pristup početnom izborniku.
- (6) III ADJUST (PODESI) Pristup izborniku radi podešavanja postavki.
- (7) **1** (Stražnji)
  - Povratak na prethodni zaslon.
  - Povratak na prethodno gledani kanal.
- 8 CH / CH +

Prebacivanje kanala.

- (9) (utišaj) Uključuje i isključuje zvuk.
- +/- (glasnoća) Povećavanje ili smanjivanje glasnoće.
- (1) Gumbi u boji Izbor zadataka ili mogućosti.
- (12) **0-9 (numerički gumbi)** Služi za odabir kanala.
- (3) SUBTITLE (PRIJEVODI) Aktiviranje ili deaktiviranje titlova.
- (H) **TEXT (TEKST)** Aktiviranje ili deaktiviranje teleteksta.
- (5) OPTIONS (MOGUĆNOST) Služi za pristup mogućnostima trenutne aktivnosti ili odabira.
- (16) OK

Služi za potvrdu unosa ili odabira.

- (17) ▲▼◀► (navigacijski gumbi) Služe za kretanje kroz izbornike i odabir stavki.
- (18) INFO Prikaži informacije o trenutnoj aktivnosti.
- (9) TV Prebaci izvor za gledanje TV-a.
- 20 E FORMAT

Promjena formata slike

## 5 Početak korištenja

Ovaj odjeljak služi za pomoć pri korištenju osnovnih funkcija monitora.

## Uključivanje/isključivanje monitora ili stavljanje na čekanje

![](_page_12_Figure_4.jpeg)

![](_page_12_Figure_5.jpeg)

### Za uključivanje

- Ako je indikator čekanja isključen, pritisnite () NAPAJANJE na prednjoj kosini.
- Ako je indikator čekanja crven, pritisnite (Mirovanje-uključeno) na daljinskom upravljaču.

#### Za uključivanje čekanja

- Pritisnite O (Mirovanje-uključeno) na daljinskom upravljaču.
  - ➡ Indikator čekanja postaje crven.

#### Za isključivanje

- Pritisnite () NAPAJANJE na prednjoj kosini.
  - → Indikator čekanja se isključuje.

![](_page_12_Picture_15.jpeg)

### Saviet

 lako vaš monitor troši vrlo malo energije kada je u stanju čekanja, energija se svejedno troši. Kada dulje vrijeme nećete koristiti uređaj, odspojite kabel napajanja monitora iz utičnice.

#### Napomena

Ako ne možete pronaći vaš daljinski upravljač i želite uključiti monitor iz čekanja, pritisnite gumb O NAPAJANJE na prednjoj kosini.

## Prebacivanje kanala

![](_page_13_Picture_1.jpeg)

![](_page_13_Picture_2.jpeg)

- Pritisnite gumb CH +/- ili unesite broj kanala koristeći numeričke gumbe na daljinskom upravljaču.
- Pritisnite gumb CH +/- na prednjoj strani monitora.

## Gledanje priključenih uređaja

![](_page_13_Picture_6.jpeg)

#### Napomena

• Uključite priključeni uređaj prije nego ga odaberete kao izvor na monitoru.

### Odabir pomoću gumba IZVOR

![](_page_13_Picture_10.jpeg)

![](_page_13_Picture_11.jpeg)

1. Pritisnite gumb Đ SOURCE za prikaz popisa izvora.

→ Pojavljuje se popis izvora.

- Pritisnite gumb SOURCE, ▲ ili ▼ za odabir uređaja.
- 3. Pritisnite **OK** za potvrdu odabira.

# Podešavanje glasnoće monitora

![](_page_14_Picture_1.jpeg)

![](_page_14_Picture_2.jpeg)

#### Povećavanje i smanjivanje glasnoće

- Pritisnite +/- na daljinskom upravljaču.
- Pritisnite gumbe 4- / 4+ na prednjoj strani monitora

#### Utišavanje ili vraćanje utišanog zvuka

- Pritisnite ĸ za utišavanje zvuka.
- Pritisnite ĸ za vraćanje zvuka.

## 6 Podaci o proizvodu

Podaci o proizvodu podliježu promjenama bez prethodne najave. Podatke o proizvodu s više pojedinosti potražite na www.philips.com/ support.

## Slika/Prikaz

- Vrsta LCD zaslona: TFT LCD
- Vrsta pozadinskog svjetla: W-LED sustav
- Veličina dijagonale zaslona:
  - 221TE5: 21,5 inča / 54,6 cm
  - 241TE5: 23,6 inča / 59,9 cm
- Format slike: 16:9, široki ekran
- Razlučivost ploče: 1920 × 1080
- Vrijeme reakcije (uobičajeno): 5 ms
- Svjetlina: 250 cd/m<sup>2</sup>
- SmartContrast 2000000:1
- Kut gledanja: 170° (H) / 160° (V),
   @ C/R > 10
- Omjer kontrasta (uobičajeno): 1000:1
- Poboljšanje slike : Progresivno skeniranje
- Poboljšanje zaslona: Zaslon s premazom protiv refleksije

## Podržana razlučivost zaslona

- Računalni formati

   Razlučivost
   Frekvencija osvježavanja

   Optimalno
   60 Hz

   1920 x 1080
- Video formati

| Razlučivost | Frekvencija osvježavanja |
|-------------|--------------------------|
| 480i        | 60Hz                     |
| 480p        | 60Hz                     |
| 576i        | 50Hz                     |
| 576р        | 50Hz                     |
| 720p        | 50, 60 Hz                |
| 1080i       | 50, 60 Hz                |
| 1080p       | 24, 50, 60 Hz            |

## Zvuk

- Izlazna snaga (RMS): 3 W x 2
- Poboljšanje zvuka: Nevjerojatni Surround, Smart Sound
- Zvučni sustav: Mono, Stereo, Nicam Stereo

## Udobnost

- Jednostavna instalacija: Plug & Play, sustav automatskog ugađanja (ATS)
- Jednostavna upotreba: Prikaz na zaslonu, popis programa, bočne kontrole
- Vrsta daljinskog upravljača: Philips daljinski upravljač
- Jezici prikaza na zaslonu: Bugarski, Hrvatski, Češki, Danski, Nizozemski, Engleski, Estonski, Finski, Francuski, Njemački, Grčki, Mađarski, Talijanski, Kazahstanski, Letonski, Litavski, Norveški, Portugalski, Poljski, Rumunjski, Ruski, Srpski, Slovački, Slovenski, Španjolski, Švedski, Turski, Ukrajinski
- Ostale pogodnosti: VESA nosač (75 x 75 mm)
- Postavke formata zaslona: 4:3, Movie expand 14:9, Movie expand 16:9, Zumiranje titlova, Superzum, Široki zaslona, Automatski (WSS)
- SmartPicture: Osobno, Živo, Prirodno, Kino, Igra, Ušteda energije, Standardno, Fotografija, Prilagođeno
- SmartSound: Osobno, Standardno, Vijesti, Kino, Igra, Drama, Sport
- Teletekst: Smart Text na 1000 stranica

## Stalak

• Nagib: 0/+15 stupnjeva

## Tjuner/Prijem/Prijenos

- Ulaz antene: 75 ohma koaksijalni (IEC75)
- TV sustav: PAL I, PAL B/G, PAL D/K, SECAM B/G, SECAM D/K, SECAM L/L'
- Reprodukcija videozapisa: NTSC, PAL, SECAM
- Zaslon tjunera: PLL
- CI/CI+: da (usnimi CI+ i ključ zajedno)
- Digitalna TV: DVB-C, DVB-T
- MHEG-5 v1.06
- Podrška za MPEG-2, MPEG-4
- Opsezi tjunera: Hiper opseg, S-kanal, UHF, VHF

## Mogućnosti povezivanja

- Ext @ bočno: CI+, USB × 1 (glazba/ fotografija/videozapis), 1 slušalice
- Ext @ otraga: 1 D-sub, HDMI (1.4a) x 2, 1 PC audio ulaz, 1 Scart, 1 SPDIF izlaz, 1 (RCA), 1 tjuner

## Snaga

- Uključen monitor:
  - 221TE5: 27 W (tip.) / 36 W (maks.)
  - 241TE5: 31 W (tip.) / 40 W (maks.)
- Isključeno stanje: 0,3 W(uobičajeno)
- Režim čekanja: 0,3 W(uobičajeno)
- Temperatura okoline: 5 °C do 40 °C
- Mrežno napajanje: 100-240 V, 50-60 Hz

## Mjere

- Pakiranje u mm (Š  $\times$  V  $\times$  D):
  - 221TE5 565 x 434 x 116 mm
  - 241TE5: 606 × 464 × 117 mm
- Proizvod s postoljem (mm)
  - 221TE5 510,78 × 367,69 × 174,46 mm
  - 241TE5: 559,9 × 395,38 × 174,46 mm
- Proizvod bez postolja (mm)
  - 221TE5 510,78 × 316,86 × 74,36 mm
  - 241TE5: 559,9 × 346,5 × 75,71 mm

## Težina

- Proizvod s pakiranjem (kg):
  - 221TE5 4,85 kg
  - 241TE5: 5,36 kg
- Proizvod s postoljem (kg):
  - 221TE5 3,58 kg
  - 241TE5: 3,91 kg
  - Proizvod bez postolja (kg):
    - 221TE5 3,35 kg
    - 241TE5: 3,57 kg

## Dodatna oprema

 Isporučena dodatna oprema: Kabel napajanja, daljinski upravljač (s baterijom), vodič za brzi početak, korisnički priručnik, VGA kabel

## Podržani nosači monitora

Za ugradnju monitora kupite nosač za Philips monitor ili VESA-kompatibilni nosač monitora. Da bi spriječili oštećenje kablova i priključaka, ostavite razmak od barem 5,5 cm od stražnje strane monitora.

## 🚹 Upozorenje

 Slijedite sve upute priložene uz nosač monitora. Koninklijke Philips Electronics N.V. ne snosi odgovornost za nepravilnu zidnu ugradnju monitora zbog koje je došlo do nezgode, ozljede ili oštećenja.

| Veličina<br>zaslona<br>monitora (u<br>inčima) | Potreban<br>korak (mm) | Potrebni vijci<br>za ugradnju |
|-----------------------------------------------|------------------------|-------------------------------|
| 21.5                                          | 75 x 75                | $4 \times M4$                 |
| 23.6                                          | 75 × 75                | 4 × M4                        |

## 7 Instalacija TV prijemnika/ kanala

Prvi put kada postavite TV, zatražit će vas se da odaberete jezik izbornika i instalirate TV i kanale digitalnog radija (ako je dostupan). Kasnije ćete moći ponovno instalirati u ugoditi kanale.

## Automatska instalacija kanala

Kanale je moguće automatski tražiti i pohraniti.

### 1. korak: Odaberite jezik izbornika

![](_page_17_Picture_5.jpeg)

- 1. Pritisnite 角.
- Odaberite [Postavljanje] > [TV postavke] > [Željene postavke] > [Jezik izbornika], zatim pritisnite OK.
- 3. Odaberite jezik, zatim pritisnite OK.

### 2. korak: Odaberite zemlju

Odaberite zemlju u kojoj instalirate TV. Dostupni kanali za zemlju biti će instalirani na TV.

| Odaberite Ponovno instaliraj kanale da<br>biste pretražili i spremili sve kanale. | Ažuriraj kanale        |    |
|-----------------------------------------------------------------------------------|------------------------|----|
| Odaberite ažuriraj kanale za<br>ažur.trenut.popisa kanala.                        | Pon. instaliraj kanale |    |
|                                                                                   |                        |    |
|                                                                                   |                        |    |
|                                                                                   |                        | 99 |
| Odustani                                                                          |                        | ZJ |

- 1. Pritisnite 角.
- Odaberite [Postavljanje] > [Pretraži kanale], zatim pritisnite OK.
- 3. Odaberite **[Pon. instaliraj kanale]**, zatim pritisnite **OK**.
  - ➡ Pojavit će se izbornik zemalja.
- 4. Odaberite svoju zemlju, zatim pritisnite OK.
  - Pokrenut će se vodič za instalaciju kanala.
- 5. Odaberite **[Započni]**, zatim pritisnite **OK**.
  - → Pohranit će se svi dostupni kanali.
- 6. Za izlaz pritisnite OK.

### Ažuriranje popisa kanala

Automatsko ažuriranje kanala možete aktivirati kada je vaš TV u režimu čekanja. Kanali pohranjeni u vaš TV ažuriraju se svako jutro prema podacima u vezi emitiranog kanala.

- 1. Pritisnite 🖈.
- Odaberite [Postavljanje] > [Postavke kanala] > [Instalacija programa] > [Automatsko ažuriranje kanala].
- Odaberite [Uključeno] da aktivirate automatsko ažuriranje ili odaberite [Isključeno] da ga deaktivirate.
- 4. Za povratak, pritisnite 五.

## Ručna instalacija kanala

U ovom odjeljku opisan je način ručnog traženja i pohranjivanja analognih TV kanala.

| ezik                 | Automatsko ažuriranje kanala    |
|----------------------|---------------------------------|
| Instalacija programa | Poruka o ažuriranju kanala      |
| Blokada uređaja      | Digitalno: test prijema         |
|                      | Način za pr. pod.               |
|                      | Protok podataka                 |
|                      | Analogna: ručna instalacija ant |
|                      | Način instalacije               |
|                      |                                 |

### 1. korak: Odaberite svoj sustav

![](_page_18_Picture_5.jpeg)

Napomena

Preskočite ovaj korak ako su postavke sustava točne.

- 1. Pritisnite 角.
- Odaberite [Postavljanje] > [Postavke kanala] > [Instalacija programa] > [Analogna: Ručna instalacija antene] > [Sustav], zatim pritisnite OK.
- 3. Odaberite odgovarajući sustav za vašu zemlju ili regiju, zatim pritisnite **OK**.

## 2. korak:Traženje i pohranjivanje novih TV kanala

- 1. Pritisnite 角.
- Odaberite [Postavljanje] > [Postavke kanala] > [Instalacija programa] > [Analogna: Ručna instalacija antene] > [Traži], zatim pritisnite OK.
  - Ako znate troznamenkastu frekvenciju kanala, unesite je.
  - Za traženje, odaberite **[Traži]**, zatim pritisnite OK.

- Po pronalasku kanala, odaberite [Dovršeno], zatim pritisnite OK.
  - Za pohranu kanala pod novim brojem, odaberite **[Pohra. kao novi kan.]**, zatim pritisnite **OK**.
  - Za pohranu kanala kao prethodni odabrani kanal, odaberite [Spremi trenutni kanal], zatim pritisnite OK.

### 3. korak: Ugađanje analognih kanala

- 1. Pritisnite **f**.
- Odaberite [Postavljanje] > [Postavke kanala] > [Instalacija programa] > [Analogna: Ručna instalacija antene] > [Precizno ugađanje], a zatim pritisnite OK.
- 3. Pritisnite ▲ ▼ za fino ugađanje kanala.

## Preimenovanje kanala

Kanale možete preimenovati Ime se pojavljuje nakon odabira kanala.

- 1. Dok gledate TV, pritisnite **OK**.
  - ➡ Prikazat će se izbornik s matricom kanala.
- 2. Odaberite kanal koji želite preimenovati.
- 3. Pritisnite 🗗 OPTIONS (Mogućnosti).
  - Prikazat će se izbornik s mogućnostima u vezi kanala.
- 4. Odaberite **[Preimenuj kanal]**, zatim pritisnite **OK**.
  - → Prikazat će se okvir za unos teksta
- 5. Pritisnite ▲ ▼ ◀ ► za odabir svakog pojedinačnog znaka, zatim pritisnite OK.
- 6. Kada je ime dovršeno, odaberite **[Dovršeno]**, zatim pritisnite **OK**.

## 🔆 Savjet

• Pritisnite **[Aa]** da promijenite veliko slovo u malo slovo i obratno.

## Preuređivanje kanala

Nakon instalacije kanala, možete preurediti redoslijed njihova pojavljivanja.

- - Prikazat će se izbornik s matricom kanala
- 2. Pritisnite 🗗 OPTIONS (Mogućnosti).
  - Prikazat će se izbornik s mogućnostima u vezi kanala.
- 3. Odaberite [Promij.redoslijed], zatim pritisnite OK.
- Odaberite kanal koji želite preurediti, zatim pritisnite OK.
  - → Odabrani kanal će biti označen.
- 5. Pomaknite označeni kanal na njegovu novu lokaciju, zatim pritisnite OK.
- 6. Pritisnite **OPTIONS**.
- 7. Odaberite [Prom. red. dovr.], zatim pritisnite OK.

## Test digitalnog prijema

Moguće je provjeriti kvalitetu i jačinu signala digitalnih kanala. To omogućava promjenu položaja i testiranje vaše antene ili satelitskog tanjura.

- 1. Pritisnite **f**.
- 2. Odaberite [Postavljanje] > [Postavke kanala] > [Instalacija programa] > [Digitalno: test prijema], zatim pritisnite OK.
- Unesite frekvenciju koju želite testirati, zatim pritisnite OK.
- Odaberite [Traži], zatim pritisnite OK.
- 5. Po pronalasku kanala, odaberite [Pohrani], zatim pritisnite OK.

![](_page_19_Picture_19.jpeg)

#### Napomena

- Ako je kvaliteta i jačina signala slaba, promijenite položaj antene ili satelitskog tanjura i ponovno testirajte.
- Ako i dalje imate problema s prijemom vašeg digitalnog emitiranja, kontaktirajte specijaliziranog tehničara za instalaciju.

## 8 Postavke

U ovom poglavlju opisan je način promjene postavki i korisničke prilagodbe funkcija.

## Pristupanje TV izbornicima

Izbornici pomažu pri instalaciji kanala, promjeni postavki slike i zvuka te u pristupanju drugim značajkama.

- 1. Pritisnite 角.
  - → Prikazat će se zaslon s izbornikom.

![](_page_20_Picture_6.jpeg)

- 2. Odaberite jedno od sljedećeg, zatim pritisnite **OK**.
  - [Gledanje TV progr.]: Ako je odabran neki drugi izvor osim antene, vratite se na antenski izvor.
  - [Vodič kroz programe]: Pristupanje elektroničkom vodiču kroz programe.
  - [Pronađi USB]: Ako je USB uređaj priključen, pristupite pregledniku sadržaja.
  - [Postavljanje]: Pristupite izbornicima radi promjene postavki slike, zvuka i ostalih postavki.
- 3. Pritisnite 🕈 za izlaz.

# Mijenjanje postavki slike i zvuka

Promijenite postavke slike i zvuka tako da odgovaraju vašim željama. Moguće je primijeniti unaprijed zadane postavke ili ručno promijeniti postavke.

![](_page_20_Picture_15.jpeg)

#### Napomena

 Dok gledate TV ili vanjski uređaj, pritisnite gumb III ADJUST, zatim odaberite [Smart picture] ili [Smart sound] radi brzog pristupa postavkama slike i zvuka.

#### Ručno podešavanje postavki slike

![](_page_20_Picture_19.jpeg)

- 1. Pritisnite 角.
- Odaberite [Postavljanje] > [TV postavke] > [Slika], zatim pritisnite OK.
- Odaberite jednu od sljedećeg postavki, zatim pritisnite OK.
  - [Smart picture]: Služi za pristupanje unaprijed zadanim postavkama smart slike.
  - [Ponovno postavi]: Služi za ponovno postavljanje na zadane tvorničke postavke.
  - [Kontrast]: Služi za podešavanje jakosti pozadinski osvijetljenih područja, dok video sadržaj ostaje nepromijenjen.
  - [Svjetlina]: Služi za podešavanje jakosti i pojedinosti tamnih područja.
  - [Boja]: Služi za podešavanje zasićenosti boje.

- [Oštrina]: Služi za podešavanje oštrine slike.
- **[Smanjivanje šuma]:** Služi za filtriranje i smanjivanje šuma na slici.
- **[Nijansa]:** Služi za podešavanje ravnoteže boja na slici.
- [Prilagođ. nijansa]: Prilagođeno podešavanje nijanse. (Dostupno samo ako je odabrano [Nijansa] > [Prilagođeno])
- [SmartVideo]: Služi za ugađanje svakog piksela kako bi se podudarao s okolnim pikselima. Ova postavka omogućava sjajne slike u visokoj razlučivosti.
  - [Napredna oštrina]: Omogućava nadmoćnu oštrinu slike.
  - [SmartContrast]: Naglašava kontrast. Preporučena je postavka [Srednje].
  - [Din. pozad. osvj.]: Služi za podešavanje svjetline pozadinskog osvjetljenja TV-a kako bi se podudaralo s okolnom rasvjetom.
  - [Smanj. MPEG smet.]: Izglađivanje prijelaza na digitalnim slikama. Ovu značajku moguće je uključiti ili isključiti.
  - [Naglašavanje boje]: Čini boje življima i ističe pojedinosti u svijetlim bojama.
  - [Gama]: Služi za podešavanje jakosti polutonova na slici. Ne utječe na crno i bijelo.
- [Račun. način rada]: Služi za podešavanje slike kada je računalo priključeno na TV prijemnik putem HDMI ili DVI kabela.
- **[Format slike]:** Služi za promjenu formata slike.
- [Rubovi zaslona]: Služi za podešavanje područja prikaza. (kada je postavljeno u maksimum, na slici biste mogli vidjeti šum ili grube rubove).
- [Pomicanje slike]: Služi za podešavanje položaja slike za sve slikovne formate osim za [Auto zoom] i [Široki zaslon].

### Promjena formata slike

- 1. Pritisnite III PRILAGODI
- 2. Odaberite **[Format slike]**, zatim pritisnite **OK**.
- 3. Odaberite format slike, zatim pritisnite **OK**.

### Sažetak formata slika

Moguće je konfigurirati sljedeće postavke slike.

![](_page_21_Picture_21.jpeg)

#### Napomena

• Ovisno o formatu izvora slike, neke postavke slike neće biti dostupne.

![](_page_21_Picture_24.jpeg)

[Automatski format]: Za odabrane modele. Služi za podešavanje slike tako da ispunjava zaslon (titlovi ostaju vidljivi). Preporučeno za minimalno izobličenje zaslona, ali ne za HD ili računalo.

![](_page_21_Picture_26.jpeg)

[Auto zoom]: Za odabrane modele. Služi za povećavanje slike da ispuni zaslon. Preporučeno za minimalno izobličenje zaslona, ali ne za HD ili računalo.

![](_page_21_Picture_28.jpeg)

[Superzum]: (Nije za HD i račun. način rada.) Služi za uklanjanje crnih traka sa strane u 4:3 emitiranjima. Postoji minimalno izobličenje.

![](_page_21_Picture_30.jpeg)

**[4:3]:** Prikaži klasični 4:3 format.

![](_page_21_Picture_32.jpeg)

[Nerazmjeran]: Samo za HD i račun. režim rada, isključivo u odabranim modelima. Omogućava maksimalnu oštrinu. Može se pojaviti nešto izobličenja zbog sustava TV kuće. Postavite razlučivost računala u režim širokog zaslona za najbolje rezultate.

|             | <b>[Zumiranje titlova]:</b> (Nije za |
|-------------|--------------------------------------|
|             | HD i PC režim.) ) Prikazuje          |
|             | 4:3 slike preko cijelog zaslona      |
|             | s prikazanim titlovima. Dio          |
|             | vrha slike će biti izrezan.          |
|             | [Movie expand 14:9]: (Nije           |
|             | za HD i račun. način rada.)          |
|             | Promijeni 4:3 format u 14:9.         |
|             | [Movie expand 16:9]: (Nije           |
|             | za HD i račun. način rada.)          |
|             | Promijeni 4:3 format u 16:9.         |
|             | [Široki zaslon]: Promijeni 4:3       |
|             | format u 16:9.                       |
|             |                                      |
|             |                                      |
| Ručno podeš | šavanje postavki zvuka               |
| ·           |                                      |
|             |                                      |

![](_page_22_Picture_2.jpeg)

1 Pritisnite 🔶

- 2. Odaberite [Postavljanje] > [TV postavke] > [Zvuk], zatim pritisnite OK.
  - Prikazat će se izbornik [Zvuk].
- 3. Odaberite jednu od sljedećeg postavki, zatim pritisnite OK.
  - [Smart sound]: Služi za pristupanje unaprijed zadanim postavkama smart zvuka.
  - [Ponovno postavi]: Služi za ponovno postavljanje na zadane tvorničke postavke.
  - [Očisti zvuk]: Služi za poboljšavanje čistoće zvuka.
  - [Bas]: Služi za podešavanje razine basa.

- [Visoki tonovi]: Služi za podešavanje razine visokih tonova.
- [Surround]: Služi za prijelaz na prostorni zvuk.
- [Glasn. u slušal.]: (Za modele sa slušalicama) Služi za podešavanje glasnoće slušalica.
- [Auto. podeš. glasn.]: Služi za automatsko uklanjanje naglih promjena u glasnoći, primjerice, za vrijeme promjene kanala.
- [Balans]: Služi za podešavanje balansa desnog i lijevog zvučnika.
- [SPDIF izlaz]: Služi za odabir vrste digitalnog audio izlaza putem digitalnog audio izlaznog priključka.
  - [PCM]: Služi za pretvaranje ne-PCM vrste zvuka u PCM format.
  - [Višekanalno]: Izlaz zvuka na kućno kino.

## Korištenje univerzalnog pristupnog izbornika

Moguće je uključiti ili isključiti mogućnosti za osobe s oštećenim vidom ili sluhom radi naglašavanja vizualnih i zvučnih znakova.

- 1. Dok gledate TV, pritisnite 🔒.
- 2. Odaberite [Postavljanje] > [Postavke kanala] > [lezici].
- 3. Odaberite jednu od sljedećih mogućnosti, zatim pritisnite OK.
  - [Primarni audio jezik]: Ako se odabrani audio jezik emitira, on će biti postavljen kao zadani jezik.
  - [Sekundarni audio jezik]: Ako se primarni audio jezik ne emitira, prikazivat će se sekundarni audio.
  - [Primarni jezik titlova]: Ako se emitira odabrani titl. on će biti odabran kao zadani
  - [Sekundarni jezik titlova]: Ako se primarni titl ne emitira, prikazivat će se sekundarni titl.

- [Prim.jez.telet.]: Ako se emitira odabrani teletekst, on će biti odabran kao zadani.
- [Sek. jez. telet.]: Ako se primarni teletekst ne emitira, prikazivat će se sekundarni teletekst.
- [Osobe oštećena sluha]: Služi za aktiviranje ili deaktiviranje titlova za osobe oštećena sluha.
- [Osobe oštećena vida]: Neki digitalni TV kanali emitiraju poseban zvuk prilagođen za osobe s oštećenjem vida. Normalni zvuk pomiješan je s dodatnim komentarom. Odaberite mogućnost:
  - [lsključeno]: lsključi zvuk za osobe s oštećenjem vida.
  - [Zvučnici]: Služi za slušanje zvuka za osobe s oštećenjem vida samo iz zvučnika
  - [Slušalice]: Služi za slušanje zvuka za osobe s oštećenjem vida samo iz slušalica
  - [Zvučnik + slušalice]: Služi za slušanje zvuka za osobe s oštećenjem vida iz zvučnika i slušalica.
- [Glasnoća za slabovidne osobe]: Služi za podešavanje glasnoće zvuka za osobe s oštećenjem vida.
- [Preferirani audio format]: Postavite preferirani audio format.
- 4. Za izlaz pritisnite **5**.

# Korištenje naprednih značajki teleteksta

## Pristupanje izbornika s mogućnostima teleteksta

Pristupanje značajkama teleteksta putem izbornika s mogućnostima teleteksta.

- 1. Pritisnite **TEXT**.
- 2. Pritisnite 🗗 OPTIONS.
  - Prikazat će se izbornik s mogućnostima teleteksta.
- Odaberite jednu od sljedećih mogućnosti, zatim pritisnite OK.
  - [Zamrzni stranicu] / [Odmrzni stranicu]: Služi za zamrzavanje/ odmrzavanje trenutne stranice.
  - [Dvostruki zaslon] / [Puni zaslon]: Služi za prebacivanje između prikaza teleteksta na punom zaslonu i dvostrukom zaslonu.
  - **[T.O.P. prikaz]:** Prijelaz na emitiranje teleteksta u obliku tablice sadržaja
  - **[Povećaj]** / **[Normalni pogled]:** Śluži za prebacivanje između povećanog i normalnog pogleda stranica teleteksta.
  - [Otkrij]: Služi za sakrivanje ili otkrivanje skrivenih informacija na stranici, kao što su rješenja zagonetki ili problema.
  - [Ciklus podstr.]: Ako postoje podstranice, služi za automatsko prikazivanje svake podstranice u slijedu.

## Odabir podstranica teleteksta

Stranica teleteksta može sadržati nekoliko podstranica. Podstranice su prikazane pored broja glavne stranice.

- 1. Pritisnite **TEXT**.

- Pritisnite I ili ►I za odabir stranice teleteksta.
- 3. Pritisnite ◀ ili ► za ulaz na podstranicu.

#### Odaberite T.O.P. emitiranje teleteksta

Skačite s jedne teme na drugu pomoću emitiranja teleteksta u obliku tablice sadržaja (T.O.P.), bez unošenja brojeva stranica. T.O.P. emitiranje teleteksta je dostupna na odabranim TV kanalima.

- 1. Pritisnite TEXT.
  - → Prikazat će se zaslon teleteksta.
- 2. Pritisnite 🗗 OPTIONS.
- 3. Odaberite **[T.O.P. prikaz]**, zatim pritisnite **OK**.
  - → Pojavit će se T.O.P. prikaz.
- 4. Odaberite temu.
- 5. Pritisnite OK za prikaz stranice.

## Kreirajte i koristite popise omiljenih kanala

Moguće je kreirati popis preferiranih TV kanala tako da ih možete lagano pronaći.

#### Prikaz samo popisa omiljenih kanala

- 1. Dok gledate TV, pritisnite **E LIST** ili **OK**.
  - Prikazat će se izbornik s matricom kanala.
- 2. Pritisnite 🗗 OPTIONS.
- Odaberite [Odaberite popis] > [Omiljeni], zatim pritisnite OK.
  - Samo kanali s popisa omiljenih kanala pojavit će se u mreži kanala.

![](_page_24_Picture_20.jpeg)

• Mreža omiljenih kanala je prazna dok ne dodate kanala na popis omiljenih kanala.

#### Prikaz svih kanala

Moguće je izaći s popisa omiljenih kanala i prikazati sve instalirane kanale.

- 1. Dok gledate TV, pritisnite **E LIST** ili **OK**.
  - → Prikazat će se izbornik s matricom kanala.
- 2. Pritisnite 🗗 OPTIONS.
- Odaberite [Odaberite popis] > [Svi], zatim pritisnite OK.
  - ➡ Svi kanali prikazani su u mreži kanala.

#### - Napomena

• Svi omiljeni kanali označeni su zvjezdicom prilikom prikaza mreže kanala.

#### Upravljanje popis omiljenih kanala

- - Prikazat će se izbornik s matricom kanala.
- 2. Pritisnite 🗗 OPTIONS.
- Odaberite [Odaberite popis] > [Svi], zatim pritisnite OK.
- 4. Pritisnite 🗗 OPTIONS.
- 5. Odaberite [Označi kao omilj.] ili [Poništi oznaku favorita], zatim pritisnite OK.
  - → Kanal će se dodati ili ukloniti s popisa omiljenih kanala.

#### Napomena

 Svi omiljeni kanali označeni su zvjezdicom u mreži kanala.

## Korištenje elektroničkog vodiča kroz programe

Vodič kroz programe je ekranski vodič dostupan za digitalne kanale. On vam omogućava:

- pregled popisa digitalnih programa koji se emitiraju
- pregled nadolazećih programa
- grupiranje programa prema žanru
- postavljanje podsjetnika za početak programa
- postavljanje preferiranih kanala u vodiču kroz programe

## Uključivanje EPG-a

- 1. Pritisnite 角.
- 2. Odaberite **[Vodič kroz programe]**, zatim pritisnite **OK**.
  - Prikazat će se vodič kroz programe s prikazom podataka o programima iz rasporeda.

#### Napomena

 Podaci vodiča kroz programe dostupni su samo u odabranim zemljama, a njihovo učitavanje može malo potrajati.

## Promjena mogućnosti vodiča kroz programe

Moguće je postaviti ili poništiti podsjetnike, promijeniti dan i pristupiti drugim korisnim mogućnostima u izborniku s mogućnostima vodiča kroz programe

- 1. Pritisnite 痡.
- 2. Odaberite **[Vodič kroz programe]**, zatim pritisnite **OK**.
- 3. Pritisnite 🗗 OPTIONS.
  - Prikazat će se izbornik vodiča kroz programe.
- 4. Odaberite jednu od sljedećih mogućnosti, zatim pritisnite **OK**.

- [Post. podsjetnik] / [Poništi podsjet.]: Služi za postavljanje ili poništavanje programskih podsjetnika.
- [Promjena dana]: Služi za postavljanje dana vodiča za programe.
- [Još inform.]: Služi za prikaz informacija o programu.
- [Pretraži po žanru]: Služi za pretraživanje TV programa po žanru.
- [Zakaži podsjetnike]: Služi za prikaz programskih podsjetnika. Dostupno samo za nadolazeće programe.
- [Ažuriraj podatke o vodiču]: Služi za ažuriranje najnovijih informacija vodiča kroz programe.

## Prikaz TV sata

Moguće je prikazati sat na TV zaslonu. Sat prikazuje trenutno vrijeme koristeći primljene podatke pružatelja TV usluge.

### Ručno postavljanje TV sata

U nekim zemljama potrebno je ručno postaviti TV sat.

- 1. Pritisnite 痡.
- Odaberite [Postavljanje] > [TV postavke] > [Željene postavke] > [Sat].
- 3. Odaberite **[Automatski sat]**, zatim pritisnite **OK**.
- 4. Odaberite [Ručno], zatim pritisnite OK.
- 5. Odaberite **[Vrijeme]** ili **[Datum]**, zatim pritisnite **OK**.
- 6. Koristite **navigacijske gumbe** za postavljanje vremena ili datuma.
- 7. Odaberite **[Dovršeno]**, zatim pritisnite **OK**.
- 8. Pritisnite 🕈 za izlaz.

![](_page_25_Picture_38.jpeg)

#### Napomena

 Ako vaša odabrana zemlja podržava digitalno emitiranje, sat će kao prioritet prikazati vrijeme koje emitira vaš pružatelj TV usluge.

## Prikaz TV sata

- 2. Odaberite [Sat].
- 3. Pritisnite OK.
  - Napomena
- Ako želite deaktivirati sat, ponovite postupak.

#### Promjena režima sata

- 1. Pritisnite 角.
- Odaberite [Postavljanje] > [TV postavke] > [Željene postavke] > [Sat] > [Automatski sat].
- Odaberite [Automatski] ili [Ručno], zatim pritisnite OK.

#### Postavljanje vremenske zone

#### Napomena

- Ova mogućnost dostupna je samo u Španjolskoj i Portugalu.
- 1. Pritisnite 痡.
- Odaberite [Postavljanje] > [TV postavke] > [Željene postavke] > [Sat] > [Automatski sat] > [Ručno], a zatim pritisnite OK.
- 3. Odaberite **[Vremenska zona]**, a zatim pritisnite **OK**.
- Odaberite svoju vremensku zonu, a zatim pritisnite OK.

## Korištenje ljetnog računanja

#### Napomena

- Ova mogućnost je dostupna samo ako odaberete [Automatski sat] > [Ručno].
- 1. Pritisnite 痡.
- Odaberite [Postavljanje] > [TV postavke] > [Željene postavke] > [Sat] > [Automatski sat] > [Ručno], a zatim pritisnite OK.
- 3. Odaberite **[Ljetno računanje]**, a zatim pritisnite **OK**.
- 4. Odaberite [Standardno] ili [Ljetno računanje vremena], a zatim pritisnite OK.

## Korištenje tajmera

Tajmere možete postaviti za prebacivanje TV prijemnika na čekanje u određeno vrijeme.

![](_page_26_Picture_27.jpeg)

• Postavite TV sat prije korištenja tajmera.

### Automatsko prebacivanje TV prijemnika na čekanje (mjerač vremena)

Mjerač vremena prebacuje TV prijemnik na čekanje nakon isteka unaprijed zadanog vremena.

## 🔆 Savjet

- Vaš TV prijemnik moguće je isključiti i ranije ili ponovno postaviti mjerač vremena za vrijeme odbrojavanja.
- 1. Pritisnite 痡.
- Odaberite [Postavljanje] > [TV postavke] > [Željene postavke] > [Mjerač vremena].
  - Prikazat će se izbornik [Mjerač vremena].
- 3. Odaberite vrijednost.
  - → Ako odaberete nulu, mjerač vremena će se isključiti.

- 4. Pritisnite **OK** za uključivanje mjerača vremena.
  - ➡ TV će nakon zadanog vremena prijeći u stanje čekanja.

## Blokada neprikladnog sadržaja

Blokiranjem TV naredbi moguće je djeci onemogućiti gledanje određenih programa ili kanala.

### Postavljanje ili promjena koda

- 1. Pritisnite 角.
- Odaberite [Postavljanje] > [Postavke kanala] > [Blokada uređaja].
- 3. Odaberite [Postavi kod] ili [Promijeni kod].
  - Prikazat će se izbornik [Postavi kod] / [Promijeni kod].
- 4. Unesite svoj kod koristeći **numeričke** gumbe.
  - Slijedite upute na zaslonu za kreiranje ili promjenu vašeg PIN koda.

### 🔆 Savjet

 Ako ste zaboravili svoj kod, unesite '8888' da premostite sve postojeće kodove.

## Zaključavanje ili otključavanje jednog ili više kanala

- Pritisnite ♠ > [Postavljanje] > [Postavke kanala] > [Blokada uređaja] > [Zaklj. kanala].
  - → Prikazat će se popis kanala.
- Odaberite kanal koji želite zaključati ili otključati, zatim pritisnite OK.
  - Prilikom prvog zaključavanja ili otključavanja kanala, morat ćete unijeti svoj PIN kod.
- 3. Unesite svoj kod pa pritisnite OK.
  - → Ako je kanal zaključan, prikazat će se ikona blokade.

- Ponovite postupak ako želite zaključati ili otključati još kanala.
- 5. Za aktiviranje blokada, uključite pa isključite TV.
  - Ako želite pristupiti zaključanim kanalima iz mreže kanala, morat ćete unijeti svoj PIN kod.

### Postavljanje roditeljske kontrole

Neke digitalne TV kuće razvrstavaju svoje programe prema dobi. Moguće je postaviti TV prijemnik za prikaz samo programa s dobnim razredom ispod dobi vašeg djeteta.

- 1. Pritisnite 痡.
- Odaberite [Postavljanje] > [Postavke kanala] > [Blokada uređaja] > [Rodit. kontrola].
  - Prikazat će se zaslon za postavljanje koda.
- 3. Unesite svoj kod koristeći **numeričke** gumbe.

Prikazat će se izbornik razreda.

- 4. Odaberite dobni razred, zatim pritisnite **OK**.
- 5. Pritisnite 🕈 za izlaz.

## Promjena jezika

Ovisno o vašoj TV kući, za određeni TV kanal moguće je promijeniti audio jezik, jezik titlova ili oboje.

Višestruki audio jezici, titlovi ili oboje emitiraju se putem teleteksta ili DVB-T digitalnih TV mreža. Emitiranja dvostrukog zvuka: U digitalnom emitiranju moguće je odabrati jezik titlova.

### Promjena jezika izbornika

- 1. Pritisnite 角.
- Odaberite [Postavljanje] > [TV postavke] > [Željene postavke] > [Jezik izbornika], zatim pritisnite OK.
- 3. Odaberite jezik, zatim pritisnite **OK**.

### Promjena audio jezika

Moguće je odabrati audio jezik, ako je to omogućeno od strane vaše TV kuće. Za digitalne kanale može biti dostupno više jezika. Za analogne kanale dostupna mogu biti dva jezika.

- 1. Dok gledate TV, pritisnite 🗗 OPTIONS.
- 2. Za digitalne kanale odaberite **[Audiojezik]**, odaberite jezik, zatim pritisnite **OK**.
- Za analogne kanale odaberite [Dual I-II], odaberite jedan od jezika, zatim pritisnite OK.

#### Prikazivanje ili sakrivanje titlova

- 1. Dok gledate TV, pritisnite SUBTITLE.
- 2. Odaberite jedno od sljedećeg, zatim pritisnite **OK**.
  - [Isključeno]: Nikada ne prikazuje titlove.
  - [Uključeno]: Uvijek prikazuje titlove.
  - [Uklj. tijekom isklj.]: Prikazuje titlove kad je zvuk utišan.

#### Napomena

- Ponovite ovaj postupak da aktivirate titlove na svakom analognom kanalu.
- Odaberite [Titlovi] > [lsključeno] da deaktivirate titlove.

## Odabir jezika titlova za digitalne kanale

#### Napomena

- Kada izaberete jezik u digitalnom TV kanalu prema donjem opisu, željeni jezik titlova koji je postavljen u instalacijskom izborniku bit će privremeno zaobiđen.
- 1. Dok gledate TV, pritisnite 🗗 OPTIONS.
- 2. Odaberite **[Jezik titlova]**, zatim pritisnite **OK**.
- 3. Odaberite jezik titlova.
- 4. Pritisnite **OK** za potvrdu.

## Ažuriranje TV softvera

Philips neprekidno pokušava poboljšati svoje proizvode pa preporučamo da ažurirate TV softver kada su dostupna ažuriranja.

#### Načini za ažuriranje TV softvera

TV softver je moguće ažurirati na jedan od sljedećih načina:

A: pomoću USB uređaja za pohranu ili B: nakon što vas se to zatraži u digitalnom programu.

#### A: pomoću USB uređaja za pohranu,

Za ažuriranje pomoću USB uređaja za pohranu trebate:

- Računalo s pristupom internetu
- USB uređaj za pohranu.

## 1. korak: Provjerite trenutnu verziju softvera

- 1. Pritisnite 角.
- Odaberite [Postavljanje] > [Postavke softvera] > [Trenutne inf. o soft.].
  - Prikazat će se trenutne informacije o softveru.
- 3. Zapišite broj verzije softvera.
- 4. Za povratak pritisnite OK.
- 5. Za izlaz pritisnite **1**.

## 2. korak: Preuzmite i ažurirajte najnoviju verziju softvera

- 1. Priključite USB uređaj za pohranu.
- 2. Pritisnite 🖈.
- Odaberite [Postavljanje] > [Ažuriraj softver].
- 4. Slijedite upute za učitavanje datoteke na USB uređaj za pohranu.

- 5. Priključite USB uređaj za pohranu na vaše računalo, zatim dvostruko kliknite datoteku.
  - → Pokrenut će se web stranica.
- 6. Slijedite upute s web stranice.
  - Ako se trenutna verzija softvera podudara s najnovijom datotekom za ažuriranje softvera, nećete trebati ažurirati vaš TV softver.
  - Ako je trenutna verzija softvera starija od najnovije datoteke za ažuriranje softvera, preuzmite najnoviju datoteku za ažuriranje softvera u osnovni direktorij vašeg USB uređaja.
- 7. Odspojite USB uređaj za pohranu od računala.

## B:Traženje ažuriranja u digitalnim programima

Možete provjeriti ima li dostupnih ažuriranja u digitalnim programima.

- 1. Pritisnite 痡.
- Odaberite [Postavljanje] > [Postavke softvera] > [Provjerite najvaž. ažuriranja].
- 3. Ako je dostupno ažuriranje, slijedite upute sa zaslona za pokretanje ažuriranja.
  - TV će se ponovno pokrenuti po dovršetku ažuriranja softvera.

## Promjena željenih TV postavki

Pomoću izbornika željenih postavki prilagodite svoje TV postavke.

- 1. Pritisnite 🖈.
- Odaberite [Postavljanje] > [TV postavke] > [Željene postavke].
- 3. Odaberite jedno od sljedećeg, zatim pritisnite **OK**.
  - [Jezik izbornika]: Odaberite jezik izbornika.
  - [Mjerač vremena]: Služi za prebacivanje TV prijemnika na čekanje nakon isteka unaprijed zadanog vremena.
  - [Mjesto]: Služi za optimiziranje TV postavki za vaše mjesto - kuću ili trgovinu.
  - **[E-naljepnica]:** Ova stavka služi za postavljanje TV prijemnika u režim trgovine. Ako je prikazan bilo koji drugi ekranski izbornik, e-naljepnica se neće pojaviti.
  - [Traka za glasnoću]: Služi za prikaz trake za glasnoću prilikom podešavanja glasnoće.
  - [Auto. isključivanje]: Radi očuvanja energije, postavite TV na automatsko isključivanje nakon određenog razdoblja neaktivnosti.
  - [Količina informacija o kanalu]: Služi za promjenu vrste prikazanih informacija nakon mijenjanja kanala.
  - [Odgoda audioizlaza]: Služi za automatsku sinkronizaciju slike na vašem TV prijemniku sa zvukom priključenog kućnog kina.
  - **[Pomak audioizlaza]:** Prilagođavanja pomak audioizlaza.
  - **[Teletekst 2.5]:** Teletekst 2.5 omogućuje gledanje teleteksta s više

boja i boljom grafikom od uobičajenog teksta.

• **[Sat]:** Služi za prikaz i uklanjanje vremena s TV te za postavljanje mogućnosti sata.

## Pokretanje TV demonstracije

Za bolje razumijevanje značajki vašegTV prijemnika, možete koristiti demonstracije. Neke demonstracije nisu dostupne u određenim modelima. Dostupne demonstracije prikazane su na popisu u izborniku.

- 1. Dok gledate TV, pritisnite **f**.
- Odaberite [Postavljanje] > [Gled. demo.], OK.
- Odaberite demonstraciju pa pritisnite OK za njen prikaz.
- 4. Za izlaz pritisnite **1**.

## Ponovno postavljanje TV prijemnika na tvorničke postavke

Možete vratiti zadane postavke slike i zvuka za vaš TV prijemnik. Postavke za instalaciju kanala ostaju iste.

- 1. Pritisnite 角.
- Odaberite [Postavljanje] > [TV postavke]
   > [Tvorničke postav.], zatim pritisnite OK.
- Ako vas se zatraži unos koda, unesite kod za blokadu uređaja (pogledajte 'Postavljanje ili promjena koda' na stranici 26).
  - → Prikazat će se potvrdna poruka.
- 4. Pritisnite **OK** za potvrdu.

## 9 Multimedija

U ovom poglavlju opisan je način korištenja multimedijske funkcije.

## Reprodukcija fotografija, glazbe i videozapisa na USB uređajima za pohranu

Podržani video formati na USB uređaju:

- Podržani uređaj za pohranu: USB (podržani su samo FAT FAT 32 USB uređaji za pohranu.)
- Kompatibilni multimedijski formati datoteka:
  - Slika: JPEG (\*.jpg), PNG
  - Zvuk: MPEG1 (\*.mp3)
  - Video: \*.avi, \*.mp4, \*.mov, \*.mkv, \*.mpg, \*.mpeg

Priključite USB uređaj za pohranu da reproducirate fotografije, glazbu ili videozapise pohranjene na nj.

- 1. Uključite TV prijemnik.
- 2. Priključite USB uređaj u USB priključak na bočnoj strani vašeg TV prijemnika.
- 3. Pritisnite 角.
- 4. Odaberite **[Pronađi USB]**, zatim pritisnite **OK**.
  - → Prikazat će se USB preglednik.

## Oprez

 Philips ne snosi odgovornost ako USB uređaj za pohranu nije podržan, niti ne snosi odgovornost za oštećenja ili gubitke podataka s uređaja.

## Pregledavanje fotografija

- 1. U USB pregledniku odaberite **[Slika]**, zatim pritisnite **OK**.
- 2. Odaberite fotografiju ili foto album, zatim pritisnite **OK** za prikaz fotografije uvećane tako da ispunjava TV zaslon.
  - Za prikaz sljedeće ili prethodne fotografije, pritisnite ◀►.
- 3. Za povratak, pritisnite **1**.

## Prikaz dijaprojekcije vaših fotografija

- 1. Kada je fotografija prikazana preko cijelog zaslona, pritisnite **OK**.
  - Započet će dijaprojekcija od odabrane fotografije.
- Pritiskom na sljedeće gumbe upravljajte reprodukcijom:
  - 🕨 za reprodukciju.
  - 🛿 za stanku.
  - ◀ ili ► za reprodukciju prethodne ili sljedeće fotografije.
  - 🔳 za zaustavljanje.
- Za povratak, pritisnite 🛥

## Mijenjanje postavki dijaprojekcije

- 1. Dok traje dijaprojekcija, pritisnite **OPTIONS**.
  - Prikazat će se izbornik s mogućnostima dijaprojekcije.
- 2. Odaberite jedno od sljedećeg, zatim pritisnite **OK**.
  - [Započni/Zaust. dijapr.]: Služi za pokretanje i zaustavljanje dijaprojekcije.
  - [Prijelazi slajd.]: Služi za određivanje prijelaza s jedne na drugu sliku.
  - [Učestalost slajd.]: Služi za odabir vremena zadržavanja svake fotografije.
  - [Ponovi] / [Reprod. jednom]: Služi za prikaz slika u mapu samo jednom ili opetovano.
  - [Nasumično isključeno] / [Nasumično uključeno]: Služi za prikaz slika prema redoslijedu ili nasumično.
  - [Zakreni sliku]: Služi za zakretanje fotografije.
  - [Prikaži inform.]: Prikaz naziva slike, datuma, veličine i sljedeće slike u dijaprojekciji.
- 3. Za povratak, pritisnite 🛥.

#### Napomena

• [Zakreni sliku] i [Prikaži inform.] prikazuju se samo ako je dijaprojekcija privremeno zaustavljena.

## Slušanje glazbe

- 1. U USB pregledniku odaberite **[Glazba]**, zatim pritisnite **OK**.
- 2. Odaberite glazbeni zapis ili album, zatim pritisnite **OK** da ga reproducirate.
- 3. Koristite gumbe za reprodukciju da bi njome upravljali:
  - Þ za reprodukciju.
  - 🛿 za stanku.
  - ◀ ili ► za reprodukciju prethodnog ili sljedećeg zapisa.
  - ◀◀ ili ▶▶ za traženje unaprijed ili unatrag.
  - 🔳 za zaustavljanje.

### Promjena glazbenih postavki

- Tijekom reprodukcije glazbe pritisnite
   OPTIONS da pristupite jednoj od sljedećih postavki, a zatim pritisnite OK.
  - **[Zaustavi reprodukciju]:** Služi za zaustavljanje reprodukcije glazbe.
  - [Ponovi]: Služi za jedno izvođenje pjesme ili opetovano izvođenje.
  - [Nasumično uključeno] / [Nasumično isključeno]: Služi za reprodukciju pjesama prema redoslijedu ili nasumično.
  - [Prikaži inform.]: Prikaz naziva datoteke.

### Prikaz dijaprojekcije s glazbom

Moguće je gledati slikovnu dijaprojekciju uz pozadinsku glazbu

- 1. Odaberite album pjesama.
- 2. Pritisnite **OK**.
- Pritisnite S za povratak na USB preglednik sadržaja.
- 4. Odaberite album slika.
- 5. Pritisnite OK.
  - ↦ Dijaprojekcija će započeti.
- 6. Za izlaz pritisnite 🛥.

### Reprodukcija videozapisa

- 1. U USB pregledniku odaberite **[Video]**, zatim pritisnite **OK**.
- 2. Odaberite video datoteku pa pritisnite **OK** da je reproducirate.
- 3. Koristite gumbe za reprodukciju da bi njome upravljali:
  - Þ za reprodukciju.
  - 🛿 za stanku.
  - ◀ ili ► za reprodukciju prethodnog ili sljedećeg videozapisa.
  - ◀◀ ili ▶ za traženje unaprijed ili unatrag.
  - 🔳 za zaustavljanje.

### Promjena postavki videozapisa

- Tijekom reprodukcije videozapisa, pritisnite OPTIONS da pristupite jednoj od sljedećih postavki, a zatim pritisnite OK.
  - [Zaustavi reprodukciju]: Služi za zaustavljanje reprodukcije videozapisa.
  - [Prikaži inform.]: Prikaz naziva datoteke.

## Odspojite USB uređaj za pohranu

## Oprez

- Slijedite ovaj postupak kako bi izbjegli oštećenje vašeg USB uređaja za pohranu.
- 1. Pritisnite 🛥 za izlaz iz USB preglednika.
- 2. Pričekajte pet sekundi, zatim odspojite USB uređaj za pohranu.

## Slušanje digitalnih radijskih kanala

- 1. Pritisnite **E LIST** ili **OK**.
  - Prikazat će se izbornik s matricom kanala.
- Pritisnite OPTIONS, zatim odaberite [Odaberite popis] > [Radio].
  - ↦ Pojavit će se mreža radijskih kanala.
- 3. Odaberite radijski kanal i pritisnite **OK** za slušanje.

## 10 Propisi o pikselima

Philips nastoji isporučiti proizvode najviše kvalitete. Koristimo neke od najnaprednijih industrijskih proizvodnih procesa i prakticiramo strogu kontrolu kvalitete. Međutim, oštećenja piksela ili podpiksela na ravnoj ploči monitora ponekad su neizbježna. Nijedan proizvođač ne može jamčiti da će sve ploče imati neoštećene piksele, ali Philips jamči da će se svaki monitor s neprihvatljivim brojem oštećenja popraviti ili zamijeniti u okviru jamstva. Ova obavijest objašnjava različite vrste oštećenja piksela i definira prihvatljive razine oštećenja za svaku vrstu. Za kvalificiranje za popravak ili zamjenu pod jamstvom, broj oštećenih piksela na ploči monitora mora premašivati ove prihvatljive razine. Primjerice, oštećenja na monitoru može imati najviše 0.0004% podpiksela. Nadalje, Philips postavlja čak i više standarde kvalitete za određene vrste ili kombinacije oštećenja piksela koje su primjetnije od ostalih. Ova polica vrijedi diljem svijeta.

![](_page_33_Figure_2.jpeg)

#### Pikseli i podpikseli

Piksel ili element slike sastoji se od tri podpiksela u primarnim bojama crvene, zelene i plave. Mnogo piksela zajedno oblikuje sliku. Kad svi pikseli i podpikseli svijetle, trobojni pikseli zajedno izgledaju kao jedan bijeli piksel. Kad su svi tamni, trobojni podpikseli zajedno izgledaju kao jedan crni piksel. Ostale kombinacije svijetlih i tamnih podpiksela izgledaju kao pikseli drugih boja.

## Vrste oštećenja piksela

Oštećenja piksela i podpiksela na zaslonu se pojavljuju na različite načine. Unutar svake kategorije postoje dvije kategorije oštećenja piksela i nekoliko vrsta oštećenja podpiksela.

Oštećenja svijetlih točaka: oštećenja svijetlih točaka prikazana su kao pikseli ili podpikseli koji su uvijek osvijetljeni ili 'uključeni'. To jest, svijetla točka je podpiksel koji se ističe na zaslonu kada su na monitoru prikazani tamni dijelovi. Postoji nekoliko vrsta oštećenja svijetlih točaka:

![](_page_33_Picture_8.jpeg)

Jedan svijetli crveni, zeleni ili plavi podpiksel

![](_page_33_Figure_10.jpeg)

Dva susjedna svijetla podpiksela:

- Crveno + Plavo = Grimizno
- Crveno + Zeleno = Žuto
- Zeleno + Plavo = Cijan (Svijetlo plavo)

![](_page_33_Picture_15.jpeg)

Tri susjedna svijetla podpiksela (jedan bijeli piksel)

Hrvatski

#### Napomena

 Crvena ili plava svijetla točka više je od 50 posto svjetlija od susjednih točaka, dok je zelena svijetla točka 30 posto svjetlija od susjednih točaka.

oštećenja crnih točaka: oštećenja crnih točaka prikazana su kao pikseli ili podpikseli koji su uvijek tamni ili 'isključeni'. To jest, tamna točka je podpiksel koji se ističe na zaslonu kada su na monitoru prikazani svijetli dijelovi.

Postoji nekoliko vrsta oštećenja tamnih točaka:

![](_page_34_Picture_5.jpeg)

![](_page_34_Figure_6.jpeg)

#### Blizina oštećenja piksela

Budući da oštećenja piksela ili podpiksela iste vrste koji su blizu jedni drugima mogu biti primjetnija, Philips također navodi dopuštena odstupanja za blizinu oštećenja piksela.

#### Dopuštena odstupanja u oštećenjima piksela

Za kvalificiranje za popravak ili zamjenu zbog oštećenja piksela tijekom jamstvenog razdoblja, Philipsova ravna ploča monitora mora imati oštećenja piksela ili podpiksela koja premašuju dopuštena odstupanja navedena u sljedećim tablicama.

| OŠTEĆENJA SVIJETLIH TOČAKA                           | PRIHVATLJIVA RAZINA |
|------------------------------------------------------|---------------------|
| MODEL                                                | 221TE5 / 241TE5     |
| 1 osvijetljeni podpiksel                             | 3                   |
| 2 susjedna osvijetljena podpiksela                   | 1                   |
| 3 susjedna svijetla podpiksela (jedan bijeli piksel) | 0                   |
| Udaljenost između oštećenja dviju svijetlih točaka*  | > 15 mm             |
| Ukupna oštećenja svijetlih točaka svih vrsta         | 3                   |

| OŠTEĆENJA CRNIH TOČAKA                          | PRIHVATLJIVA RAZINA |
|-------------------------------------------------|---------------------|
| MODEL                                           | 221TE5 / 241TE5     |
| 1 tamni podpiksel                               | 5 ili manje         |
| 2 susjedna tamna podpiksela                     | 2 ili manje         |
| 3 susjedna tamna podpiksela                     | 0                   |
| Udaljenost između oštećenja dviju crnih točaka* | > 15 mm             |
| Ukupna oštećenja crnih točaka svih vrsta        | 5 ili manje         |

| UKUPNA OŠTEĆENJA TOČAKA                                | PRIHVATLJIVA RAZINA |
|--------------------------------------------------------|---------------------|
| MODEL                                                  | 221TE5 / 241TE5     |
| Ukupna oštećenja svijetlih ili crnih točaka svih vrsta | 5 ili manje         |

![](_page_35_Picture_3.jpeg)

 Oštećenja 1 ili 2 susjednih podpiksela = oštećenje 1 točke

## 11 Rješavanje problema

U ovom odjeljku opisani su često susretani problemi i predložena rješenja.

## Općeniti problemi s monitorom

#### Monitor se ne uključuje:

- Odspojite kabel napajanja iz utičnice.
   Pričekajte jednu minutu pa ga ponovno spojite.
- Provjerite je li kabel napajanja sigurno priključen.

#### Daljinski upravljač ne radi kako treba:

- Provjerite jesu li baterije pravilno umetnute u daljinski upravljač vodeći računa o +/- usmjerenju.
- Zamijenite baterije daljinskog upravljača ako su prazne ili slabe.
- Očistite daljinski upravljač i leće senzora monitora.

## Izbornik monitora prikazuje se na pogrešnom jeziku

 Promijenite izbornik monitora na željeni jezik.

#### Prilikom prebacivanja monitora iz uključenog/ isključenog stanja/u stanje čekanja, začut ćete pucketanje iz kućišta:

 Nemojte ništa poduzimati. Zvuk pucketanja rezultat je normalnog širenja i skupljanja monitora kao posljedica njegova zagrijavanja i hlađenja. To ne utječe na radna svojstva.

## Problemi s TV kanalima

## Prethodno instalirani kanali ne pojavljuju se na popisu kanala:

• Provjerite je li odabran ispravan popis kanala.

#### Za vrijeme instalacije nisu pronađeni digitalni kanali:

 Provjerite podržava monitor DVB-T ili BVD-C u vašoj zemlji. Pogledajte popis podržanih zemalja na stražnjem dijelu monitora.

## Problemi sa slikom

#### Monitor je uključen, ali nema slike:

- Provjerite je li antena ispravno priključena na monitor.
- Provjerite je li kao izvor monitora odabran ispravan uređaj.

#### Ima zvuka, ali nema slike:

• Provjerite jesu li ispravno zadane postavke slike.

#### Prijem slike na monitoru s antene je slab:

- Provjerite je li antena ispravno priključena na monitor.
- Zvučnici, neuzemljeni audio uređaji, neonska svjetla, visoke zgrade i drugi veliki predmeti mogu utjecati na kvalitetu prijema. Ako je moguće, pokušajte poboljšati kvalitetu prijema promjenom usmjerenosti antene ili premještanjem uređaja dalje od monitora.
- Ako je prijem na samo jednom kanalu slab, fino ugodite taj kanal.

#### Priključeni uređaji daju slabu kvalitetu slike:

- Provjerite jesu li uređaji pravilno spojeni.
- Provjerite jesu li ispravno zadane postavke slike.

#### Monitor nije spremio vaše postavke slike:

 Provjerite je li lokacija monitora postavljena u kućnu vrijednost. Ovaj režim omogućava fleksibilnost mijenjanja i spremanja postavki.

#### Slika ne staje u ekran; prevelika je ili premala:

Iskušajte drugi format slike.

#### Položaj slike je neispravan:

 Signali slike s nekih uređaja će rezultirati nepravilnim postavljanjem slike na ekran. Provjerite izlazni signal uređaja.

## Problemi sa zvukom

#### Monitor odašilje sliku, ali ne i zvuk:

![](_page_37_Picture_4.jpeg)

#### Napomena

- Ako nije otkriven audio signal, monitor automatski isključuje audio izlaz — što ne znači da je riječ o kvaru.
- Provjerite jesu li svi kablovi pravilno spojeni.
- Provjerite je li glasnoća postavljena u nultu vrijednost.
- Provjerite je li zvuk utišan.
- Postoji slika, ali kvaliteta zvuka je slaba:
- Provjerite jesu li ispravno zadane postavke zvuka.

## Postoji slika, ali zvuk izlazi samo iz jednog zvučnika:

• Provjerite je li balans zvuka postavljen u središte.

## Problemi s HDMI priključkom

#### Postoje problemi s HDMI uređajima:

- Napominjemo da HDCP podrška može produljiti vrijeme potrebno monitoru za prikaz sadržaja sa HDMI uređaja.
- Ako monitor ne prepoznaje HDMI uređaj pa nije prikazana slika, pokušajte zamijeniti izvor pa to učinite još jednom.
- Ako se povremeno događaju poremećaji zvuka, provjerite jesu li izlazne postavke HDMI uređaja ispravne.
- Ako koristite HDMI na DVI adapter ili HDMI na DVI kabel, provjerite je li dodatni audio kabel spojen na PC AUDIO IN (Računali audio ulaz) (samo mini utičnica).

# Problemi s priključivanjem računala

#### Prikaz slike računala na monitoru nije stabilan:

- Provjerite jeste li na računalu odabrali podržane vrijednosti razlučivosti i brzine osvježavanja.
- Format slike monitora postavite u deskalirani.

## Kontaktirajte nas

Ako ne možete riješiti problem, proučite odjeljak ČPP za ovaj monitora na adresi www. philips.com/support.

Ako problem ne nestane, kontaktirajte Philipsovu korisničku službu u vašoj zemlji, a koja je navedena u ovom korisničkom priručniku.

![](_page_37_Picture_27.jpeg)

#### Upozorenje

 Nemojte sami pokušavati popraviti monitor. Tako možete uzrokovati teške ozljede, nepopravljiva oštećenja vašeg monitora i time poništiti jamstvo.

#### Napomena

 Zabilježite model vašeg monitora i njegov serijski broj prije nego kontaktirate Philips. Ti su brojevi otisnuti na stražnjoj strani monitora te na pakiranju.

![](_page_39_Picture_0.jpeg)

Verzija: M5241TEE1T © 2013 Koninklijke Philips Electronics N.V. Sva prava pridržana. Tehnički podaci mogu se promijeniti bez prethodne obavijesti. Philips i Philipsov amblem sa štitom registrirani su trgovački znakovi tvrtke Koninklijke Philips Electronics N.V. i koriste se pod dozvolom tvrtke Koninklijke Philips Electronics N.V. www.philips.com